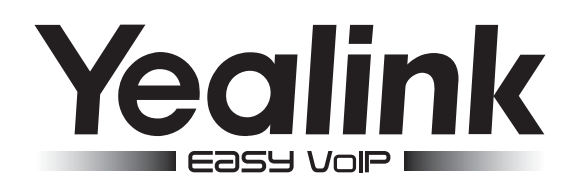

# **SIP-телефон** Yealink SIP-T28P

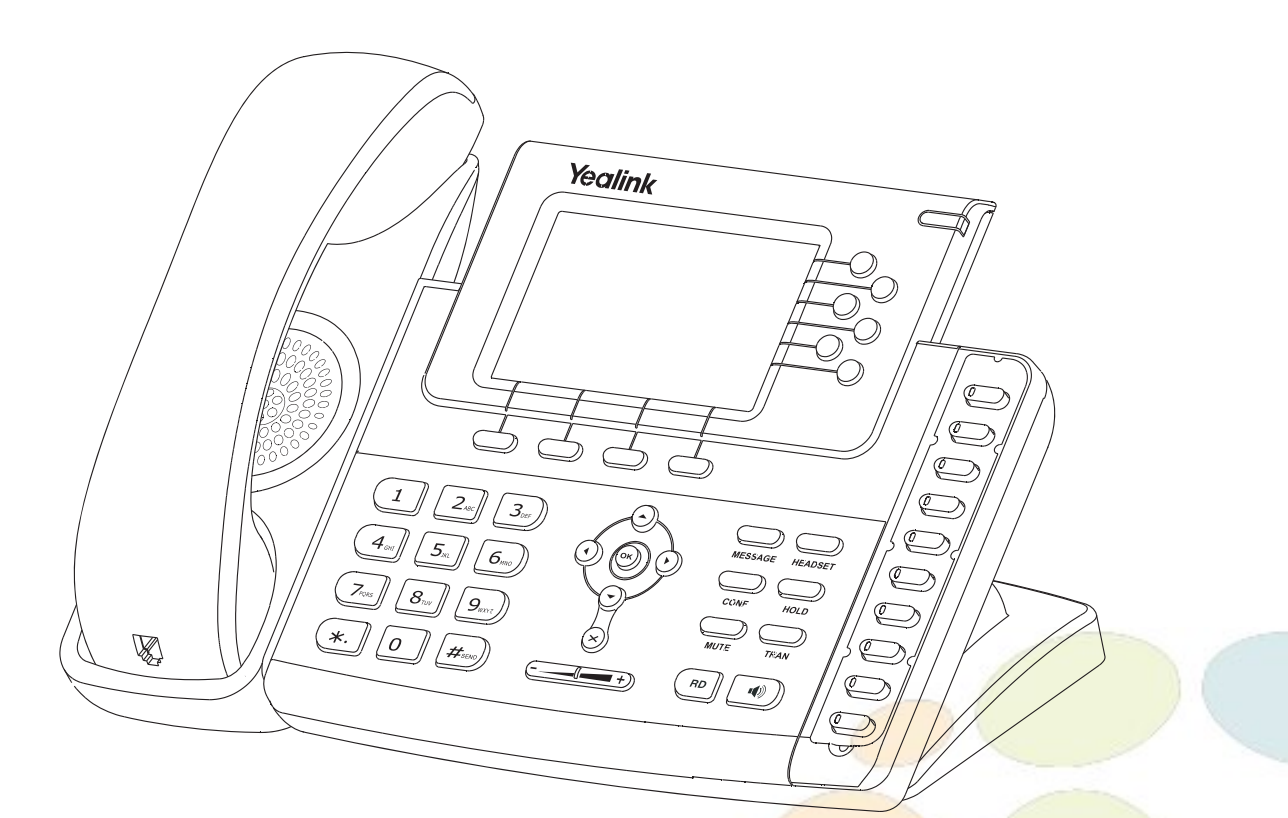

# Инструкция по установке

www.ipmatika.com www.yealink.com

ПО версии х.71.х.х и выше

### Комплектация

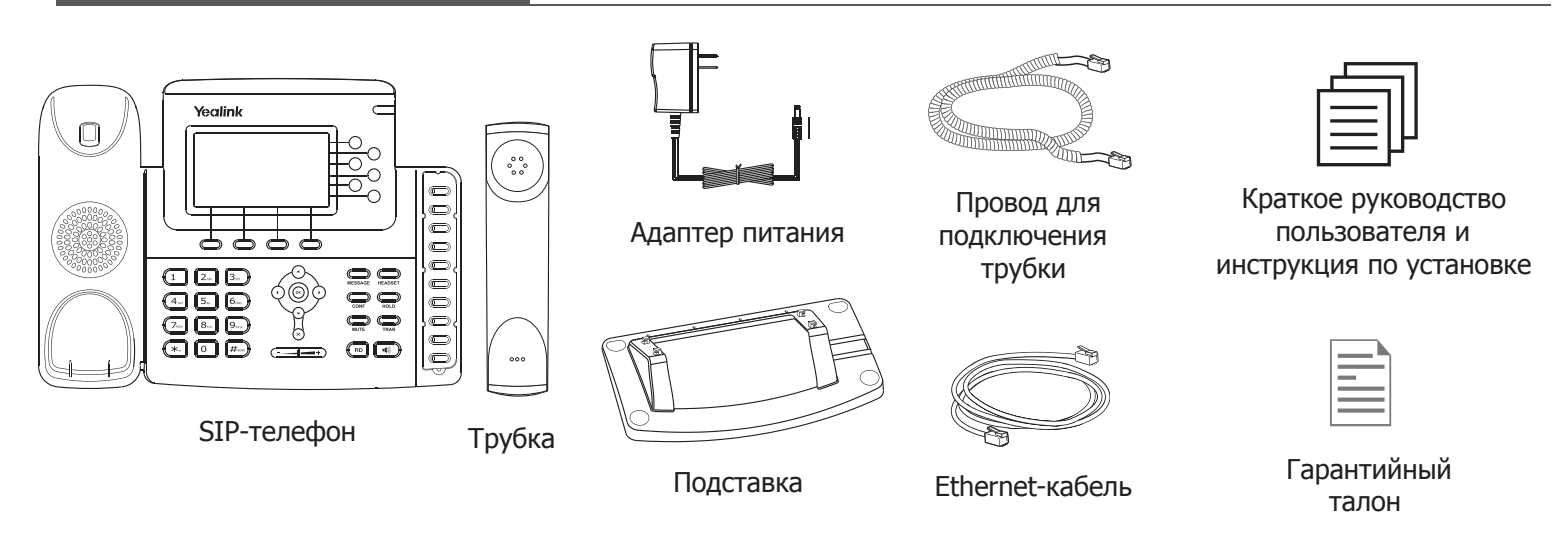

Установка телефона

# 1. Прикрепите подставку как показано на рисунке:

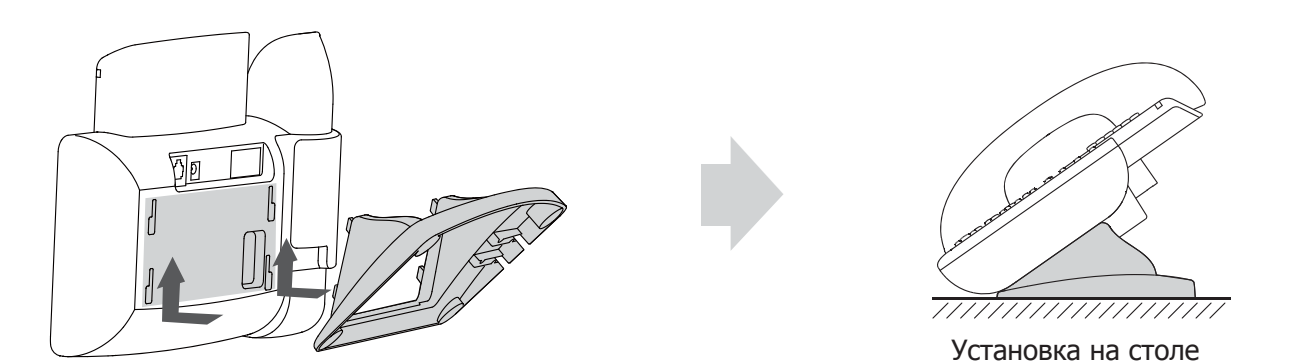

# 2. Подключите трубку или гарнитуру:

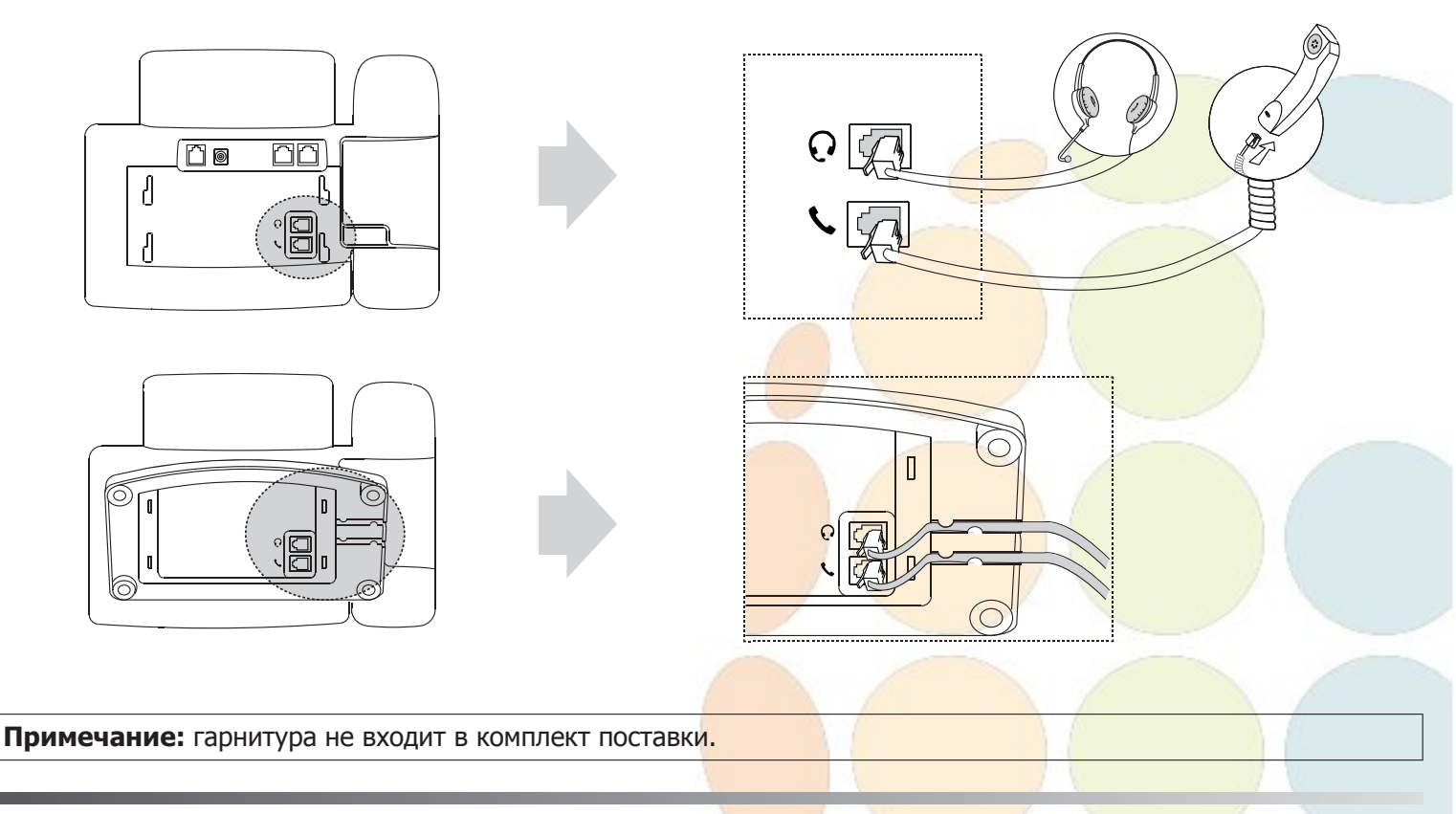

# 3. Подключите сеть и питание:

Подключить локальную сеть и питание можно двумя способами. При выборе проконсультируйтесь с системным администратором.

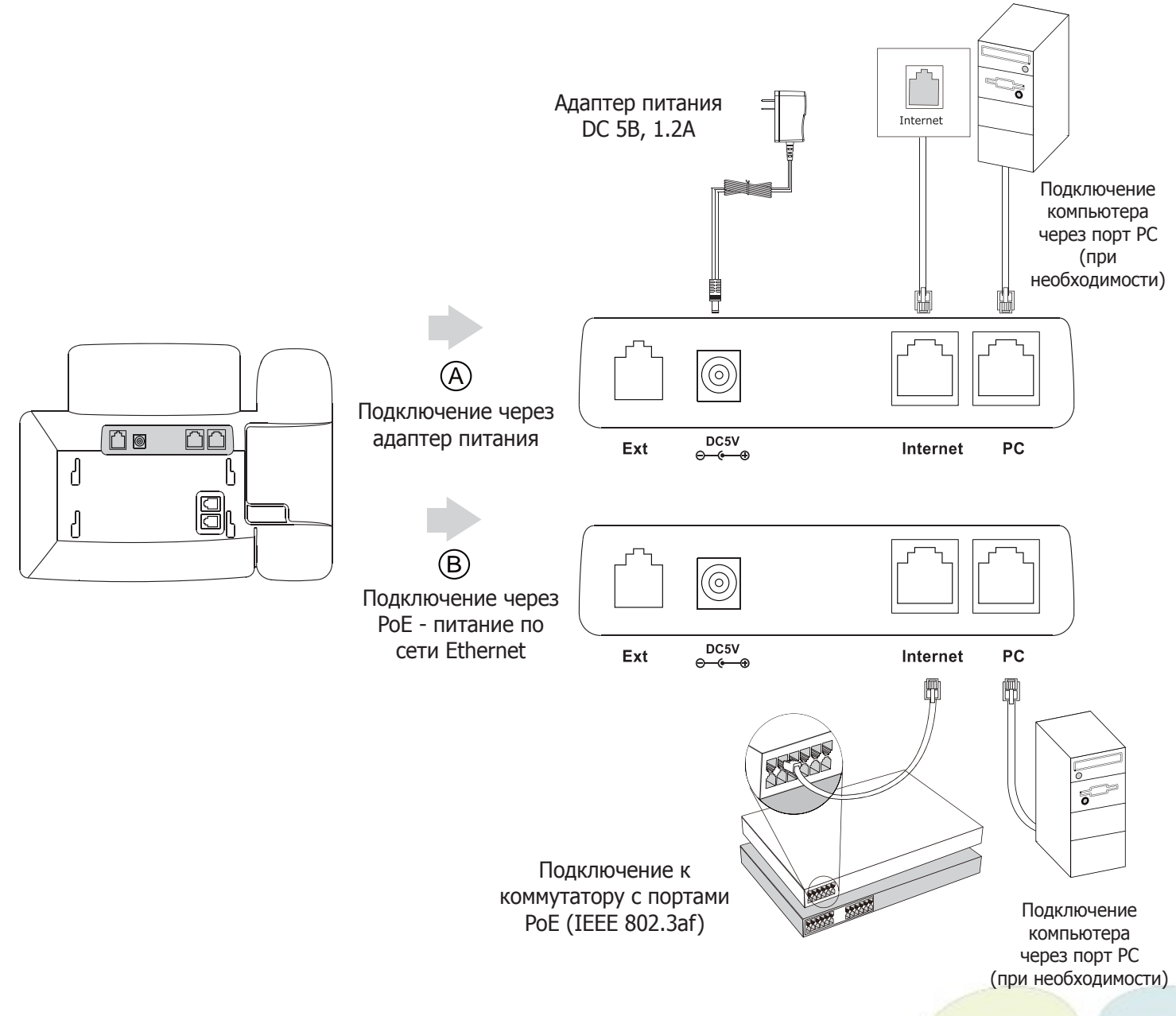

**Примечание1:** в линиях с поддержкой PoE (Power over Ethernet - питание по сети Ethernet) подключать адаптер питания категорически запрещено!

**Примечание2:** Используйте адаптер питания от производителя. Используя другой адаптер питания, Вы можете повредить SIP-телефон и будете лишены гарантии изготовителя!

# Загрузка

После включения телефона начнется процесс загрузки операционной системы.

После загрузки необходимо выполнить настройки с помощью экранного меню или веб-интерфейса устройства.

| U    | હ | come |
|------|---|------|
| 1000 |   |      |

Please Wait

www.ipmatika.ru www.yealink.com

# Настройка с помощью веб-интерфейса

Нажмите на телефоне кнопку [**OK**] для перехода в меню "Статус". Посмотрите IP-адрес телефона. Для входа в веб-интерфейс введите этот адрес в строку веб-браузера (например: http://192.168.3.130). **Логин/пароль** по умолчанию: **admin/admin**.

**Примечание:** чтобы зайти в веб-интерфейс устройства убедитесь, что находитесь с ним в одной локальной сети (для примера 192.168.3.х). Проконсультируйтесь с администратором сети или с технической поддержкой провайдера.

#### Настройка сетевых параметров: закладка Сеть -> Основные -> Настройка IPv4

- DHCP: режим автоматического получения сетевых настроек от DHCP-сервера (используется по умолчанию).
- Статический IP-адрес: режим статического IP-адреса. Все сетевые настройки (IP-адрес, маска подсети, шлюз и DNS-сервера) вносятся вручную в соответствующие поля.
- **РРРоЕ**: необходимо указать параметры PPPoE (имя пользователя и пароль).

#### **Настройка учетной записи:** закладка **Аккаунт** — **Аккаунт X** (X=1,2,3,4,5,6)

#### Параметры:

| Статус регистрации на SIP-сервере.                                 |  |
|--------------------------------------------------------------------|--|
| Включить/Отключить текущую учетную запись.                         |  |
| Название учетной записи, которое отображается на дисплее телефона. |  |
| Используется в качестве Caller ID.                                 |  |
| Идентификационное имя (часто совпадает с учетным именем).          |  |
| SIP-номер, SIP ID или учетное имя.                                 |  |
| Пароль учетной записи.                                             |  |
| IP-адрес или доменное имя SIP-сервера.                             |  |
|                                                                    |  |

Иконки отображения статуса регистрации на экране телефона:

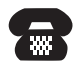

учетная запись зарегистрирована

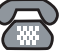

ошибка регистрации

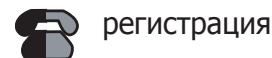

#### Настройка с помощью клавиатуры телефона

#### Сетевые настройки:

- Нажмите экранную кнопку [Меню],
- Кнопками навигации выберите пункт Настройки –>Система –> Сеть –> Internet-порт,
- Введите необходимые настройки в пункте IPv4 (или IPv6 при необходимости).

#### Настройки учетной записи:

- Нажмите кнопку [Меню],
- Кнопками навигации выберите пункт Настройки —>Система —>Аккаунты —>Аккаунт X (X=1,2,3,4,5,6),
- Введите необходимые настройки в одну из трех учетных записей.

**Примечание:** чтобы внести изменения в настройки сети и учетной записи требуется авторизоваться в телефоне как администратор. Для этого необходимо ввести пароль при входе в меню "Система" (по умолчанию: **admin**)

За более подробной информацией обратитесь к руково<mark>дству поль</mark>зо<mark>вателя на сайт</mark>е www.ipmatika.ru